#### COUNCIL TAX ONLINE – SETTING UP A DIRECT DEBIT

#### Introduction

This guide provides a step by step instruction on how to use the Council Tax Online Service to set up a Direct Debit.

Please note that that Direct Debits cannot be set up for closed accounts or those for which a summons has been issued

YOU DO NOT NEED TO REGISTER TO DO THIS

Step 1 – go the Council Tax home page at https://www.uttlesford.gov.uk/counciltax

Step 2 - select 'Manage your Council Tax online'

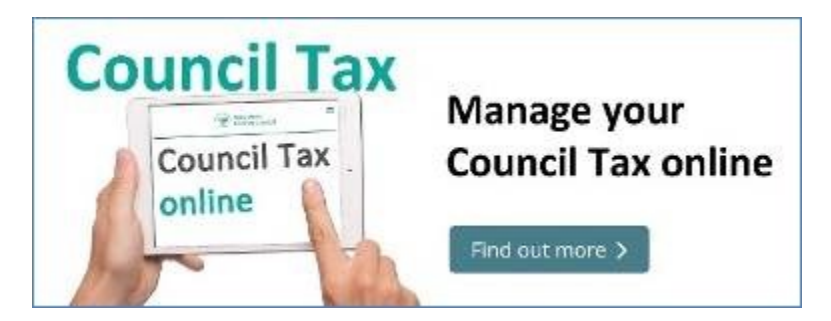

Step 3 – select 'View Direct Debit Services' and 'Set up a new Direct Debit'

# Pay by Direct Debit

Setting up a direct debit is a quick and easy way to pay your council tax. You will need your council tax account number together with your bank account details. YOU DO NOT NEED TO REGISTER OR SIGN IN TO USE THIS SERVICE

Please note that Direct Debits cannot be set up for closed accounts or those for which a summons has been issued

<u>View Direct Debit services</u>
 <u>Set up a new Direct Debit</u>
 Amend an existing Direct Debit

If already paying by Direct Debit and you wish to change the bank account and/or the date that payments are made each month select 'Amend an existing Direct Debit'. The process is largely the same as shown below

## COUNCIL TAX ONLINE GUIDES

#### **Step 4** – enter your name and Council Tax account number.

| Are you a person or are yo | u representing an o   | organisation?             |                       |                           |
|----------------------------|-----------------------|---------------------------|-----------------------|---------------------------|
| ○ Organisation ● Per       | rson                  |                           |                       |                           |
| Title                      |                       |                           |                       |                           |
| Mr                         |                       |                           |                       |                           |
| First name                 |                       |                           |                       |                           |
| ALEX                       |                       |                           |                       |                           |
| Lastname                   |                       |                           |                       |                           |
| JONES                      |                       |                           |                       |                           |
| Council Tax account numb   | per (a 8 digit number | r starting with a $4  or$ | a 5 that can be found | on your Council Tay hill) |
| 52052262                   | ×                     | starting with a 4 of 6    | a o that can be found |                           |
|                            |                       |                           |                       |                           |
| Next                       |                       |                           |                       |                           |

#### Step 5 –

| Direct Debit details                                                                                                    |  |
|----------------------------------------------------------------------------------------------------|--|
| You have the choice of the 1st, 8th, 15th or the 23rd of the month as instalment dates. In order to set up a direct debit on-line you will need to provide the bank account number, sort code and name of the account.                                                                                                    |  |
| <ul> <li>All the normal Direct Debit safeguards and guarantees apply.</li> <li>This Guarantee is offered by all Banks and Building Societies that take part in the Direct Debit<br/>Scheme. The efficiency and security of the Scheme is monitored and protected by your own Bank<br/>or Building Society.</li> <li>If the amounts to be paid or the payment dates change, Uttlesford District Council will notify<br/>you 10 working days in advance of your account being debited or as otherwise agreed.</li> <li>If an error is made by Uttlesford District Council or your Bank or Building Society, you are<br/>guaranteed a full and immediate refund from your branch of the amount paid.</li> <li>You can cancel a Direct Debit at any time by writing to your Bank or Building Society. Please<br/>also send a copy of your letter to us.</li> </ul> |  |
| If this is a personal account you must be an account holder and be the only person required to authorise a direct debit on the account you are going to use:<br>Yes No Next                                                                                                    |  |

Confirm you can set up a Direct Debit and select Next. Now enter your bank details, and

# COUNCIL TAX ONLINE GUIDES

select from one of four payment dates. You can pay over 10 months in a full tax year or over 12. Select 'Next'

| Is this is a personal bank account and can you all the account holders)? | authorise a direct debit (some joint bank accounts require permission from |
|--------------------------------------------------------------------------|----------------------------------------------------------------------------|
| ● Yes ○ No                                                               |                                                                            |
| Bank/building society account number                                     |                                                                            |
| XXXXXXXX                                                                 |                                                                            |
| Branch sort code                                                         |                                                                            |
| XXXXXX                                                                   |                                                                            |
| Name of account holder (Do not use '&' in the                            | name)                                                                      |
| ALEX JONES                                                               |                                                                            |
| 2018/2019 frequency                                                      |                                                                            |
| Monthly 🔽                                                                |                                                                            |
| 2018/2019 payment date                                                   |                                                                            |
| 28th of the month over maximum of 12 months                              |                                                                            |
|                                                                          |                                                                            |
| Next                                                                     |                                                                            |

**Step 5** – provide a contact detail and indicate if you wish to switch to paperless billing, if not already on it

| Please provide at least one phone number<br>Home telephone number                    | 7                         |          |
|--------------------------------------------------------------------------------------|---------------------------|----------|
| Work telephone number                                                                |                           |          |
| Mobile telephone number                                                              |                           |          |
| 0755555555                                                                           |                           |          |
| A confirmation email of this notification will be set<br>Preferred method of contact | ent to this email address |          |
| Mobile telephone     O Home telephone                                                | O Work telephone          | () Email |
| Would you like paperless billing?<br>This is a free service<br>Yes No                |                           |          |
| Next                                                                                 |                           |          |

### **COUNCIL TAX ONLINE GUIDES**

#### Step 6 – agree to the declaration and select 'Submit Direct Debit Details'

| Declaration                                                                                                    |  |  |
|----------------------------------------------------------------------------------------------------|--|--|
| The information you have provided on this online application and from any supporting evidence provided will be used<br>by Uttlesford District Council in order to update our records.                                                                                                    |  |  |
| Your personal information may be shared with other departments within the council and our contractors where appropriate. We will only share the information that is necessary in order for the service to be provided to you.                                                                                                    |  |  |
| Your information will also be shared where the council is under a legal obligation to do so, for example between our services and with other official organisations, such as the police and other government bodies.                                                                                                    |  |  |
| Although it is not our intention to collect any other personal information and/or sensitive personal information (e.g. ir respect of race or ethnic origin; political opinions; religious or similar beliefs; physical or mental health or condition; sexual history or orientation; trade union membership), you may provide information of this type inadvertently when completing any of our online forms. |  |  |
| Any sensitive personal information collected will be kept confidential and secure and will not be shared with any third parties unless you specifically ask us to do so.                                                                                                    |  |  |
| You have the right to request access to personal information that the council holds about you and to have any inaccuracies corrected. If you wish to do this please contact the council.                                                                                                    |  |  |
| I/We declare that to the best of my/our knowledge and belief, the particulars shown on this form are true, accurate<br>and complete and authorise the council to use this information for the above purposes.                                                                                                    |  |  |
| $\hfill \square$ I agree with the declaration statement above                                                                                                    |  |  |
| See our <u>privacy policy</u> to find out how we will use the information.                                                                                                    |  |  |
| Submit Direct Debit Details                                                                                                    |  |  |

#### The following page should appear confirming your request has been submitted

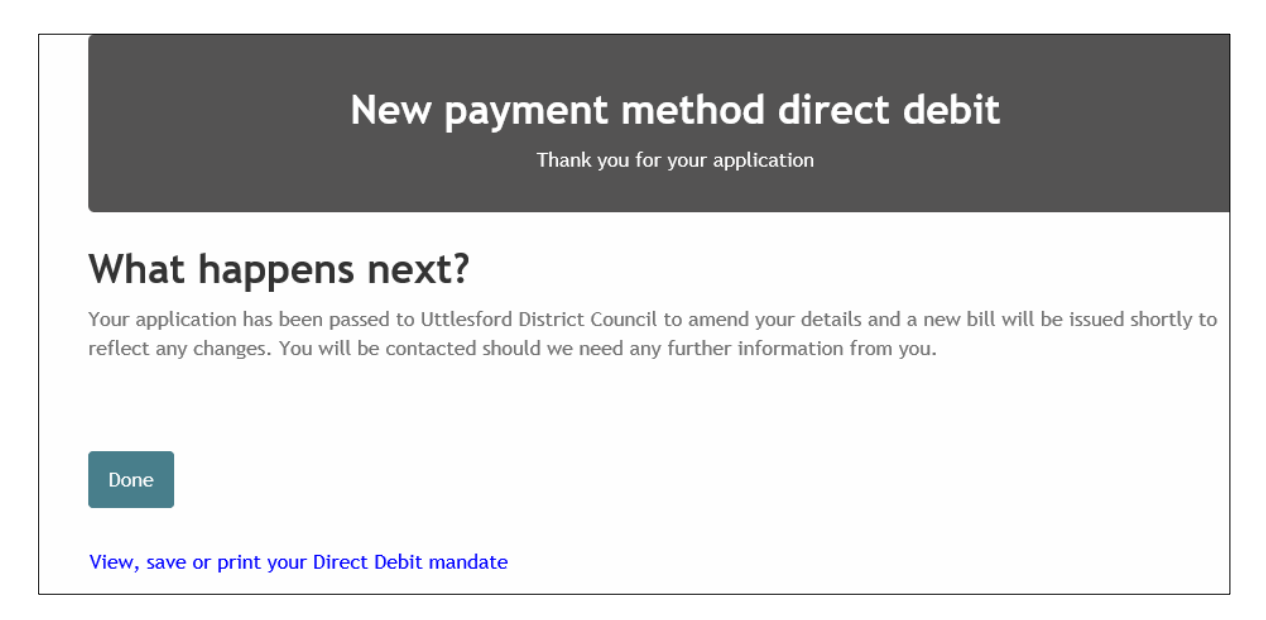